# **Targeted Temperature Management (TTM) Module Guide**

Please contact your CARES representative to request that the TTM module be activated for your hospital. To enter data, log in to the CARES website with your unique username and password. The Targeted Temperature Management (TTM) Module has two potential silos of data, out-of-hospital cardiac arrests (patients transported to a hospital by CARES agencies) and in-hospital cardiac arrests.

#### **Entering OHCA Data**

The **Out-of-Hospital Cardiac Arrest (OHCA) TTM Module** form is accessed by clicking on the pen/paper icon of dashboard patients. The additional elements are located below the Hospital Comments box.

| Resuscitation terminated in ED                                                                                                    | the true hypothermit ouro                                                                                 | 48 - Hospital Outcome                |                                                                                                    | 49 - Discharge From The Hospital                                                                   | 50 - Neurological Outcome At Discharge |
|----------------------------------------------------------------------------------------------------|----------------------------------------------------------------------------------------------------|--------------------------------------|----------------------------------------------------------------------------------------------------|----------------------------------------------------------------------------------------------------|----------------------------------------|
| O                                                                                                    | initiated or continued<br>in the hospital                                                                 | Died in the hospital                 |                                                                                                    | Home/Residence                                                                                     | From Hospital                          |
| Admitted to hospital                                                                                                    | Yes                                                                                                    | <ul> <li>Discharged alive</li> </ul> |                                                                                                    | Rehabilitation facility                                                                            | Moderate Cerebral Disability (CPC 2)   |
| Transferred to another acute                                                                                                    | No                                                                                                    | Patient made DNR                     |                                                                                                    | Skilled Nursing Facility/Hospice                                                                   | Source Corobral Disability (CPC 3)     |
| care facility from the ED                                                                                                    |                                                                                                    | If yes, choose one                   | e of the following:                                                                                 |                                                                                                    | Coma, Vegetative State (CPC 4)         |
|                                                                                                    |                                                                                                    | Transferred to anothe                | - acuta                                                                                             |                                                                                                    |                                        |
|                                                                                                    |                                                                                                    | care hospital                        | f acute                                                                                             |                                                                                                    |                                        |
|                                                                                                    |                                                                                                    | O Not yet determined                 |                                                                                                    |                                                                                                    |                                        |
|                                                                                                    |                                                                                                    |                                      |                                                                                                    |                                                                                                    |                                        |
| Hospital procedures                                                                                                    |                                                                                                    |                                      |                                                                                                    |                                                                                                    |                                        |
| 51 - Was the final diagnosis acute r                                                                                                    | myocardial infarction:                                                                                    | ⊖Yes ⊖No                             |                                                                                                    |                                                                                                    |                                        |
| 52 - Coronary Angiography Perform                                                                                                    | med:                                                                                                    | Yes No O                             | Unknown                                                                                             |                                                                                                    |                                        |
|                                                                                                    | If yes, provide date and                                                                                  | time:                                | bb 1mm                                                                                              |                                                                                                    |                                        |
|                                                                                                    | •                                                                                                    |                                      | ·                                                                                                   |                                                                                                    |                                        |
| 53 - Was a cardiac stent placed:                                                                                                    |                                                                                                    | ⊖Yes ⊖No ⊖                           | Unknown                                                                                             |                                                                                                    |                                        |
| 54 - CABG performed:                                                                                                    |                                                                                                    | ◯ Yes ◯ No ◯                         | Unknown                                                                                             |                                                                                                    |                                        |
| 55 - Was an ICD placed and/or schr                                                                                                    | eduled:                                                                                                   |                                      |                                                                                                    |                                                                                                    |                                        |
|                                                                                                    |                                                                                                    |                                      |                                                                                                    |                                                                                                    |                                        |
|                                                                                                    |                                                                                                    |                                      |                                                                                                    |                                                                                                    |                                        |
|                                                                                                    |                                                                                                    |                                      |                                                                                                    |                                                                                                    |                                        |
|                                                                                                    | soit/27M Information                                                                                      |                                      |                                                                                                    |                                                                                                    |                                        |
| fargeted Temperature Managem<br>Zase number                                                                                                    | hent (TTM) Information                                                                                    | le to follow commands?               | 7 Targeted Ter                                                                                      | nperature Management (TTM) induc                                                                   | ed?                                    |
| Targeted Temperature Managem<br>Zase number                                                                                                    | nent (TTM) information<br>Is patient awake and at<br>⊖Ves                                                 | le to follow commands?               | ? Targeted Ter<br>⊖ Yes                                                                             | nperature Management (TTM) induc                                                                   | ed?                                    |
| Targeted Temperature Managem<br>Case number                                                                                                    | nent (TTM) Information<br>Is patient awake and at<br>Ves                                                  | to follow commands?                  | ? Targeted Tor<br>○ Yes<br>○ No                                                                     | nperature Management (TTM) induc                                                                   | ed?                                    |
| Targeted Temperature Managem<br>Case number<br>Vas Targeted Temperature Manage                                                                                        | nent (TTM) Information<br>Is patient awake and at<br>Ves<br>No<br>ament (TTM) initiated in field          | sie to follow commands?              | ? Targeted Ter<br>Yes<br>No<br>Where was Target                                                     | nperature Management (TTM) induc                                                                   | ed?                                    |
| Targeted Temperature Managem<br>Case number<br>Nas Targeted Temperature Manage<br>Yes                                                                                 | 1ent (TTM) Information<br>Is patient awake and at<br>○ Yes<br>○ No<br>pment (TTM) initiated in field      | >le to follow commands?<br>?         | ? Targeted Ter<br>Ves<br>No<br>Where was Target<br>ED                                               | nperature Management (TTM) induc<br>ed Temperature Management (TTM)                                | ed?<br>Initiated in hospital?          |
| Targeted Temperature Managem<br>Case number<br>Vas Targeted Temperature Manage<br>Yes<br>No                                                                           | Hent (TTM) Information<br>Is patient awake and at<br>Yes<br>No<br>Sment (TTM) initiated in field          | Sie to foliow commands?<br>?         | Parageted Ter<br>Ves<br>No<br>ED<br>Cath Lab                                                        | nperature Management (TTM) induc<br>ed Temperature Management (TTM)                                | ed?<br>Initiated in hospital?          |
| Targeted Temperature Managem<br>Case number<br>Mas Targeted Temperature Manage<br>Yes<br>No                                                                           | nent (TTM) Information<br>Is patient awake and at<br>Ves<br>No<br>ement (TTM) initiated in field          | >le to follow commands?<br>!?        | ? Targeted Ter<br>Ves<br>No<br>Where was Target<br>ED<br>Cath Lab<br>Cdth Lab                       | nperature Management (TTM) induc<br>ed Temperature Management (TTM)                                | ed?<br>I initiated in hospital?        |
| Targeted Temperature Managem<br>Case number<br>Nas Targeted Temperature Manage<br>Ves<br>No<br>Zooling method (Internal vs. Extern                                    | nent (TTM) information<br>Is patient awake and at<br>Ves<br>No<br>ement (TTM) initiated in field<br>nal); | >le to follow commands?<br>!?        | ? Targeted Ter<br>Ves<br>No<br>Where was Target<br>ED<br>Cath Lab<br>ICU<br>Targe                   | nperature Management (TTM) induc<br>ed Temperature Management (TTM)<br>t Temperature:              | ed?<br>  initiated in hospital?        |
| Targeted Temperature Managem<br>Case number<br>Vas Targeted Temperature Manage<br>Ves<br>No<br>No<br>200ling method (Internal vs. Extern                              | nent (TTM) Information<br>Is patient awake and at<br>No<br>ement (TTM) initiated in field<br>nal):        | ole to follow commands?<br>1?        | ? Targeted Tor<br>Ves<br>No<br>Where was Target<br>ED<br>Cath Lab<br>ICU<br>Targe<br>32             | nperature Management (TTM) induc<br>ed Temperature Management (TTM)<br>t Temperature:<br>~C        | ed?<br>  initiated in hospital?        |
| Targeted Temperature Managem<br>Case number<br>Vas Targeted Temperature Manage<br>Yes<br>No<br>Soface<br>Surface                                                      | nent (TTM) information<br>Is patient awake and al<br>Ves<br>No<br>ement (TTM) initiated in field<br>nal): | sle to follow commands?<br>I?        | ? Targeted Ter<br>Ves<br>No<br>Where was Target<br>ED<br>Cath Lab<br>ICU<br>Targe<br>32<br>33<br>33 | nperature Management (TTM) induc<br>ed Temperature Management (TTM)<br>t Temperature:<br>*C        | ed?<br>i initiated in hospital?        |
| Targeted Temperature Managem<br>Case number<br>Vas Targeted Temperature Manage<br>Yes<br>Yes<br>No<br>Sooling method (Internal vs. Extern<br>Surface<br>Intravascular | nent (TTM) information<br>Is patient awake and al<br>Yes<br>No<br>ement (TTM) initiated in field<br>nal): | Sie to follow commands?<br>1?        | 7 Targeted Ter<br>Ves<br>No<br>ED<br>Cath Lab<br>ICU<br>Targe<br>33<br>33<br>34                     | nperature Management (TTM) induc<br>ied Temperature Management (TTM)<br>t Temperature:<br>*C<br>*C | ed?<br>  initiated in hospital?        |

Please refer to the CARES TTM OHCA Data Dictionary for data definitions and coding examples. The form includes logic, which will grey out questions that are not applicable. After you've completed the form, click the Save button at the end of the Module section.

## **Entering IHCA Data**

The **In-Hospital Cardiac Arrest (IHCA) TTM Module** form is accessed by clicking on the "Add New IHCA Case" link under the "TTM Module" tab.

| Home Setup ¥ eCares ¥ R       | leports ¥  | TTM Module ¥ Log Out                         |   |            |             | 1 🕄       |
|-------------------------------|------------|----------------------------------------------|---|------------|-------------|-----------|
|                               |            | Add New IHCA Case                            |   |            |             | G         |
| Click column headers to sort. |            | Targeted Temperature Management (TTM) Search |   |            |             |           |
| Date                          | Patient I  | vame Date of Birth                           | J | Agency     | Status 🔺    | Edit Form |
| 2014-01-01                    | test, test |                                              |   | Cares Demo | Not Started | 8         |
| 2014-02-03                    | test, test |                                              |   | Cares Demo | Not Started | 8         |
|                               |            |                                              |   |            |             |           |

| ature Management (*<br>ement (* TM): Demographic<br>Transferred from another h<br>Yes: Specify | FTM) Module                                                                                                    |                                                                                                    |                                                                                                    |
|------------------------------------------------------------------------------------------------|----------------------------------------------------------------------------------------------------|----------------------------------------------------------------------------------------------------|----------------------------------------------------------------------------------------------------|
| ement (TTM): Demographic<br>Transferred from another h<br>Yes: Specify                         |                                                                                                    |                                                                                                    |                                                                                                    |
| Transferred from another h                                                                     | S                                                                                                    |                                                                                                    |                                                                                                    |
| Yes: Specify                                                                                   |                                                                                                    | A.m.a                                                                                                    | Conder                                                                                                    |
| Tes: Specify                                                                                   | ospitair                                                                                                    | Days Months Years                                                                                                    | Gender                                                                                                    |
| 0.                                                                                             |                                                                                                    |                                                                                                    |                                                                                                    |
| No                                                                                             |                                                                                                    |                                                                                                    |                                                                                                    |
|                                                                                                |                                                                                                    |                                                                                                    |                                                                                                    |
| 🔵 Hispanic/Latino 🛛 🔵 Ur                                                                       | known                                                                                                    |                                                                                                    |                                                                                                    |
| Native Hawaiian/Pacific Island                                                                 | er                                                                                                    |                                                                                                    |                                                                                                    |
| White                                                                                          |                                                                                                    |                                                                                                    |                                                                                                    |
|                                                                                                |                                                                                                    |                                                                                                    |                                                                                                    |
| n Cancer                                                                                       | Disbates                                                                                                    | Heart Disease                                                                                                    |                                                                                                    |
| ieasea Deepirotoor Di                                                                          | Diabetes                                                                                                    | Other                                                                                                    |                                                                                                    |
| Respiratory Di                                                                                 | Stroke                                                                                                    | Outer                                                                                                    |                                                                                                    |
| Who initiated CPR:                                                                             | First Arrest Rhythm:<br>Ventricular Fibrillation<br>Ventricular Tachycardia<br>Asystole<br>Arrest Etiology:                                                                         | Idioventricular/PEA Unknown Shockable Rhythm Unknown Unshockable Rhythm                                                                                                    | Any Defibriliation?<br>Ves<br>No                                                                                                    |
|                                                                                                | Cardiac                                                                                                    |                                                                                                    |                                                                                                    |
|                                                                                                | Non-Cardiac                                                                                                    |                                                                                                    |                                                                                                    |
|                                                                                                | HispanioLatino Ur<br>Native Hawaiian/Paofic Island<br>White<br>n Cancer<br>isease Respiratory Dit<br>ament (TTM): Event Inform<br>Who Initiated CPR:<br>Bystander<br>Hospital Staff | Hispanic/Latino Unknown<br>Native Hawaiian/Pacific Islander<br>White<br>n Cancer Diabetes<br>isease Respiratory Disease Stroke<br>ament (TTM): Event Information<br>Who initiated CPR: First Arrest Rhythm:<br>Dystander Ventricular Fibrillation<br>Hospital Staff Ventricular Tachycardia<br>Asystole<br>Time of sustained ROSC: Arrest Etiology:<br>Cardiac<br>Non-Cardiac | Hispanic/Latino       Unknown         Native Hawaiian/Paolife Islander         White         n       Cancer         isease       Respiratory Disease         Respiratory Disease       Stroke         Other         ament (TTM): Event Information         Date and Time of Arrest         Who initiated CPR:       First Arrest Rhythm:         Overtricular Fibrillation       Idioventricular/PEA         Hospital Staff       Overtricular Tachycardia         Unknown Unshockable Rhythm       Inter of sustained ROSC:         Arrest Etiology:       Overtricular Fibriliation |

Please refer to the CARES TTM IHCA Data Dictionary for data definitions and coding examples. After you've completed the form, click the Save button at the bottom of the page.

#### **Searching**

This module includes a search page, allowing users to locate records based on date of arrest, gender, age, and case number. The search page is found under the TTM Module tab.

| Filter: Default ÷                           | [Add to myReports] X [Delete this Filter] |
|---------------------------------------------|-------------------------------------------|
| earch                                       |                                           |
| All + From: Through: 1                      | Case Number:                              |
| Patient's gender: Patient's Age (in years): |                                           |
| iaved Filter Name:                          |                                           |

The first column of the search results indicates the type of arrest (OHCA or IHCA), while subsequent columns list case number, EMS Incident # (where applicable), and date of arrest. To re-open a record, click on the pen/paper icon.

| Desuch Desults                                  | · Allo Registry · Rypothermit Housite | i incporto i log out |                  | ~            |
|-------------------------------------------------|---------------------------------------|----------------------|------------------|--------------|
| search Results                                  |                                       |                      | Send results to: | ÷GO          |
| Search Again]                                   |                                       |                      |                  |              |
| tecords found: 4<br>Click column headers to sor | rt.                                   |                      |                  | 1            |
| OHCA/IHCA                                       | Medical Control #                     | Incident #           | Date of Arrest   | Edit<br>Form |
| OHCA                                            | 32433                                 | 1307010244           | 07/01/2013       | 8            |
| OHCA                                            | 323424                                | 1306050234           | 06/05/2013       | 8            |
| IHCA                                            | 9999999                               |                      | 02/12/2014       | 8            |
|                                                 | 111                                   |                      | 02/10/2014       | 1            |

### **Exporting Data**

TTM data is exportable into Microsoft Excel. Select "Excel export of TTM Data" from the "Send results to" pull-down menu and click Go. Please ensure that your browser's popup blocker is off.

| me setup v ecares v        | Reports V IIM Module V Log Out  |                                |                                                          |                  |
|----------------------------|---------------------------------|--------------------------------|----------------------------------------------------------|------------------|
| earch Results              |                                 |                                |                                                          |                  |
|                            |                                 |                                | Send results to 🗸                                        | GO               |
| Search Again]              |                                 |                                | Excel exp                                                | port of TTM Data |
| cords found: 3             |                                 |                                |                                                          | <b>?</b>         |
| ICK COLUMN Deaders to sort |                                 |                                |                                                          |                  |
| ex column neaders to solt  |                                 |                                |                                                          |                  |
| HCA/IHCA                   | Medical Control #               | Incident #                     | Date of Arrest                                           | Edit<br>Form     |
| HCA/IHCA                   | Medical Control #<br>3434543543 | Incident #<br>1235704          | Date of Arrest<br>04/02/2014                             | Edit<br>Form     |
| DHCA                       | Medical Control #<br>3434543543 | Incident #<br>1235704<br>84732 | Date of Arrest           04/02/2014           02/06/2014 | Edit<br>Form     |